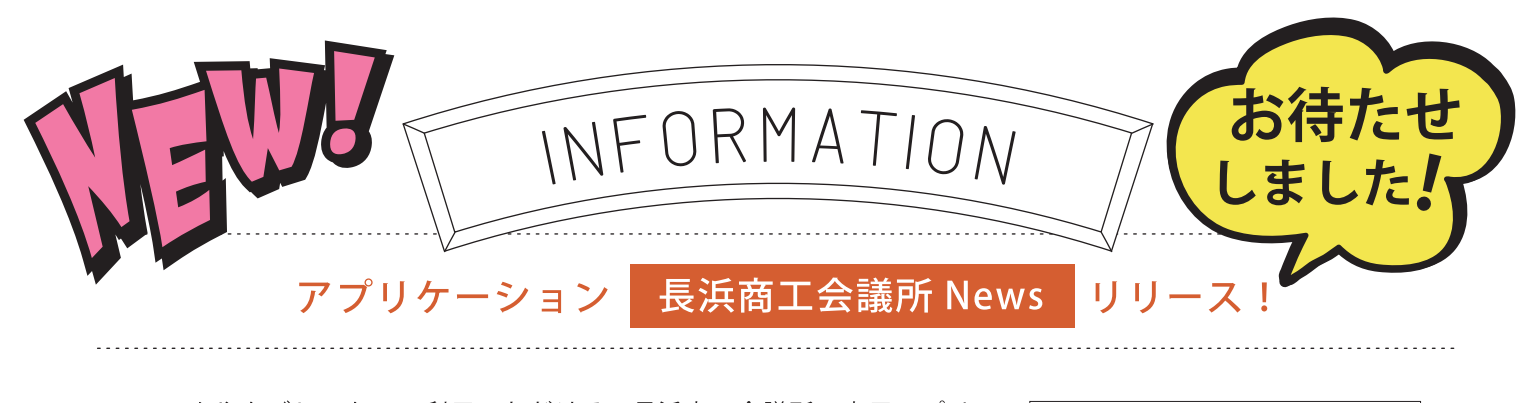

スマホやタブレットでご利用いただける、長浜商工会議所の専用アプリ ケーション"長浜商工会議所 News"をリリースいたしました! 発信した情報を「いち早く」「多くの方に」見ていただくことを目的に作 成したアプリです。 補助金やセミナー・イベント情報等々、情報に更新があるとアプリに通知 が届きます☆(要設定なので、ぜひプッシュ通知は ON にしてください!) 健康診断や検定試験などのご案内もございますので、代表や担当の方だけ

でなく、社員皆さまでご活用いただけたらと思います (^^)

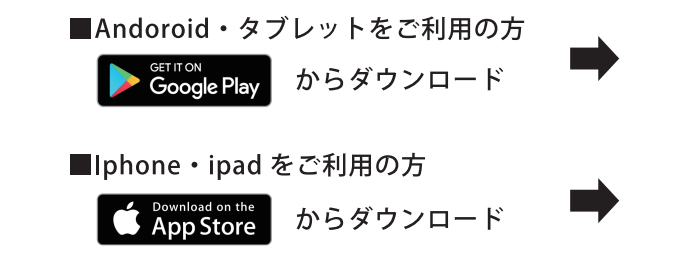

## 「長浜商工会議所 News」とご検索ください (^^)/

左の通知がでたら『許可』をクリック

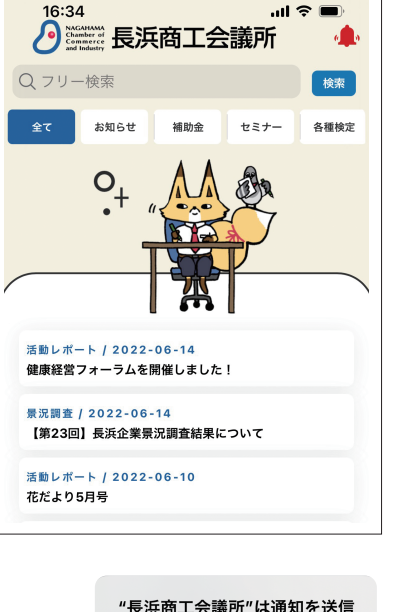

します。よろしいですか?

通知方法は、テキスト、サウンド、アイコ ンバッジが利用できる可能性があります。 通知方法は"設定"で設定できます。

許可

許可しない

## 👼 アプリをダウンロードしたら 2 ステップ!

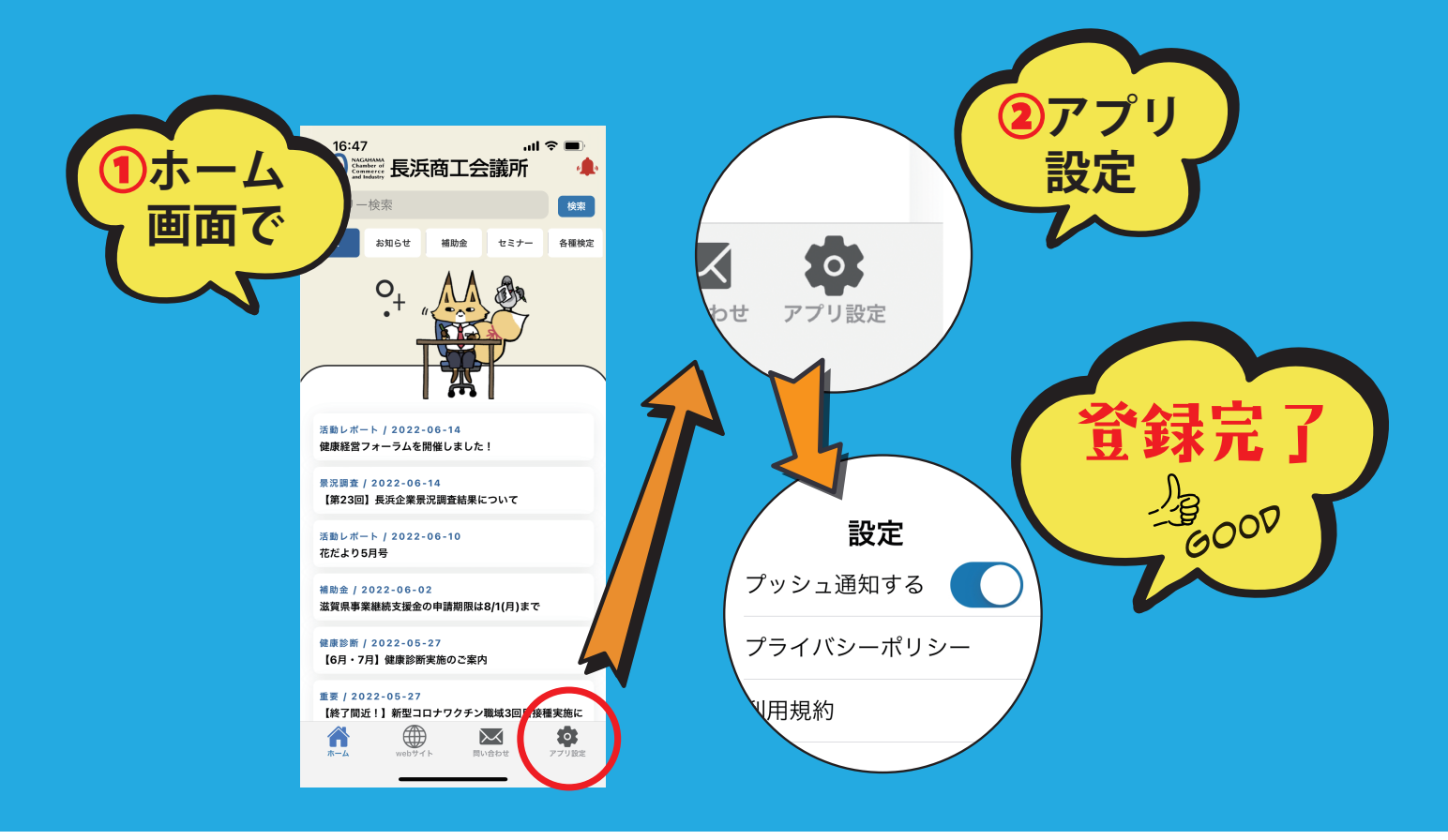